# SUMMERR voice lesson packages

#### Summer 2025 Lessons:

Singers can schedule lessons à la carte or purchase a Summer Lesson Package for a reduced per-lesson rate. All lessons can be purchased and scheduled online.

| 30-Minute                                                                                                    | 45-Minute                |
|----------------------------------------------------------------------------------------------------|--------------------------|
| Lessons                                                                                                    | Lessons                  |
| \$245                                                                                                    | \$340                    |
| 6-Lesson Package (30min)                                                                                                    | 6-Lesson Package (45min) |
| normally \$270                                                                                                    | normally \$360           |
| \$375                                                                                                    | \$495                    |
| 9-Lesson Package (30min)                                                                                                    | 9-Lesson Package (45min) |
| normally \$405                                                                                                    | normally \$540           |
| "À La Carte" Lesson Rates:<br>Voice Lesson: 30-min (\$45)   45-min (\$60)   60-min (\$75)<br>Audition Prep Coaching & Consultations: 60-min (\$90)<br>Recording Studio Prep & Coaching: 75min (\$90) |                          |

The number of lessons purchased in your Summer Lesson Package must be redeemed between the dates of June 10th and August 25th, 2025. If you do not use all of the lessons

purchased in your package during this time frame, the lesson is forfeited and cannot be applied to a future lesson.

**Summer Cancellation Policy:** Lessons canceled with less than 24 hours notice will not be rescheduled (this includes last-minute cancellations due to illness).

Visit www.mariacoyne.com/summer to purchase your Summer Lesson Package!

Email maria@mariacoyne.com with any questions!

## A STEP-BY-STEP GUIDE TO SUMMER LESSON PACKAGES + BOOKING

### **STEP ONE:** Select and Purchase your Summer Lesson Package

#### 1. Go to www.mariacoyne.com/summer

- 2. Select the package you'd like to purchase and click on the green "Purchase Package" button.
- 3. Next, you will be prompted to Sign-Up for the site (this will allow you to schedule your lessons online and keep track of how many lessons are left in your package).
- 4. Create your username and password and click the "Sign Up" button.
- 5. Click"Buy Now" to purchase your summer package (you will be redirected to PayPal where you can either login using a PayPal account, or hit the button below that says "Pay with Credit/Debit" to check out as a guest).
- 6. After checking out, you will receive a confirmation email (if you do not receive a confirmation email, check your spam/junk folders or email maria@mariacoyne.com).

### **STEP TWO:** Scheduling your lessons online

- 1. Go to www.mariacoyne.com/onlinebooking
- 2. Scroll to find the specific package you purchased. Select "Book Now"
- 3. The site may remember your login from earlier. If it does, skip to step 6.
- 4. If you are not logged into the site, click the "Already a Member? Log In Here" link that is

underneath the orange "Next" button

5. After logging in, you will be redirected back to the calendar booking page.

6. Select a date and time and hit "Next"

7. Double-check that your name, email and lesson date/time are correct.Above the orange "Book It" button, the site will tell you how many lessons are remaining in your package (ex: "Sessions remaining: 4/6").

8. If everything looks correct, click "Book It" and you'll receive your lesson confirmation email shortly (if you do not receive a confirmation email, check your spam/junk folders or email maria@mariacoyne.com).

maria coyne voice studio | www.mariacoyne.com